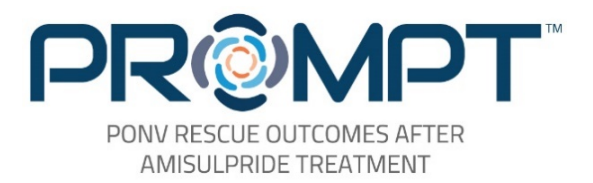

# **How to Connect to SFTP**

for the PROMPT Study

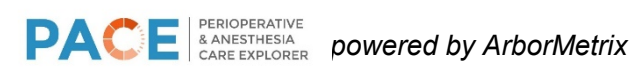

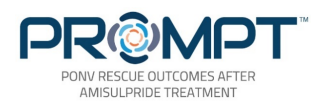

## **Secure FTP Overview**

Secure FTP (SFTP) is a mechanism to securely transfer files in a HIPAA-compliant manner between your site and ArborMetrix. The ArborMetrix SFTP server is powered by Wing FTP, an enterprise SFTP server that supports both SFTP (secured by SSH) and HTTPS (secured by TLS). The below diagram shows how data flows from the ArborMetrix SFTP server to the registry.

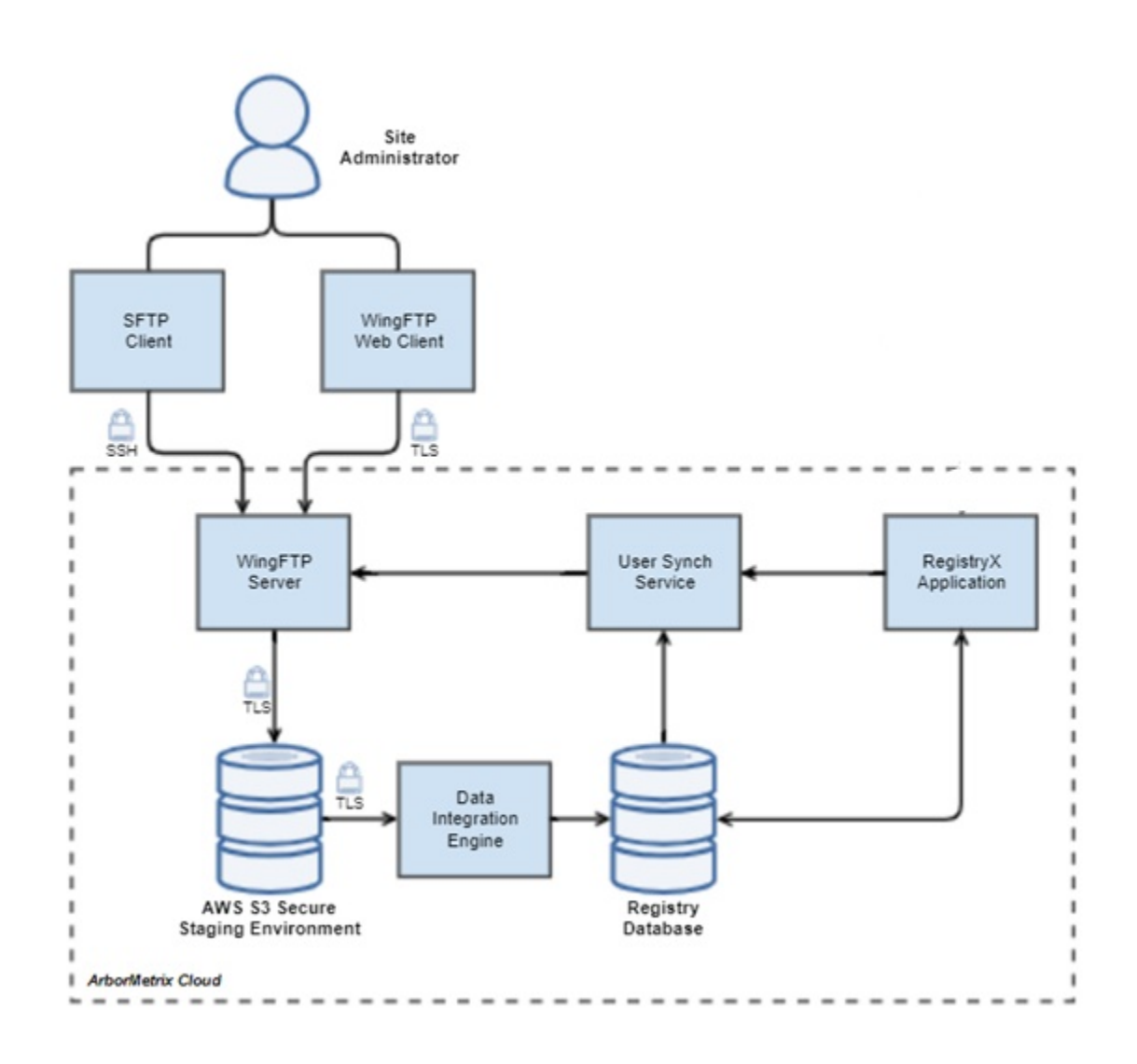

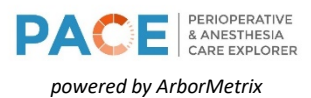

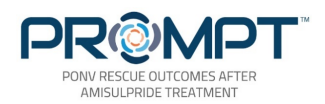

# **Steps to Connect**

The below section details the steps necessary to connect to the ArborMetrix SFTP server in order to securely transmit files between your site and the registry platform.

#### Step 1 – Request Access

Contact your site's registry administrator or the ArborMetrix program manager to request an account be created in the registry to support SFTP transmissions between your site and the registry.

## Step 2 – Account Authentication

The registry administrator or the ArborMetrix program manager will create a user in the registry platform corresponding to the site contact email address. The site contact will receive an email asking to authenticate the username and create a password. The username will be provided in an email sent by ArborMetrix. Below is an example of the email a site will receive:

From: DoNotReply@arbormetrix.com

Subject: Welcome to the {\_\_\_\_} Registry!

**Body**: A new account has been created for you on the {\_\_\_\_} Registry platform.

The platform is accessible at: {\_\_\_\_\_}.arbormetrix.com

Please click the link below to activate your account.

#### Account Activation

The link will remain active for 48 hours.

We look forward to your participation.

## Step 3 – Configuration and Choosing Connection Type

Once the account has been authenticated, follow the instructions below based on the type of application you are using to connect. The two connection types are SFTP or web-based client (HTTPS). You can choose which type of site connection your team would like to configure. If you are not sure which connection method is right for you, we recommend the web-based client for simplicity and ease-of-use.

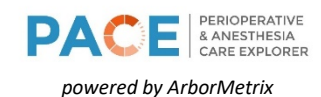

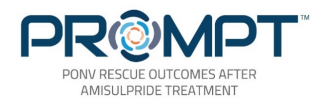

#### Web-based Client

If you are using a web-based GUI, see the instructions below:

Once you have authenticated the account created for your site, click on the URL provided to you by either the registry administrator or the ArborMetrix program manager). The URL provided to you will contain the appropriate name and port for your site.

https://{\_\_\_}data.arbormetrix.com:{\_\_\_}

After clicking on the URL, you will be taken to a page with the following:

| 6                      |           |              |
|------------------------|-----------|--------------|
| ~                      | SERVER    | i            |
| Account:               |           | Pemember me  |
| Account.               |           | Download App |
| Password:              | 7.5       |              |
| Password:<br>Language: | English 🗸 |              |

- Account: enter the username of the registry account you just authenticated
- **Password**: enter the password you set up when you authenticated the new user account

After entering the account name and password, click LOGIN. You will see a screen with a file for your site:

| S A S A L A C A C A C A C A C A C A C A C A C |      |             |                        |  |
|-----------------------------------------------|------|-------------|------------------------|--|
| Select: All, None                             |      | === Bookmar | KS === ✓ Now directory |  |
| Name                                          | Size | Туре        | Modified               |  |
|                                               | 0    | folder      | 2020-04-18 06:00:18    |  |
|                                               |      |             |                        |  |

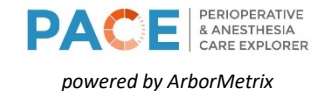

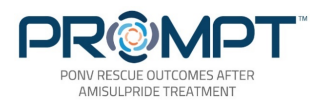

Clicking on the folder icon will open it and reveal two additional folders:

|                                       |      |                   | [Weld                        | come, amiller]                                  |
|---------------------------------------|------|-------------------|------------------------------|-------------------------------------------------|
| ★ ★ ★ ★ ★ ★ ★ ★ ★ ★ ★ ★ ★ ★ ★ ★ ★ ★ ★ |      | Multi-1           | files operations: 🕎 Zip File | es 🔀 Delete Files 📓 Cut Files 🔮 Copy Files      |
| Select: All, None                     |      | === Bookmarks === | Now directory: /lluhs i      | ncludes 0 files and 2 directories, size: 0 Byte |
| Name                                  | Size | Туре              | Modified                     |                                                 |
| 🗆 📕 applicationuploads                | 0    | folder 2          | 020-02-18 15:47:40           |                                                 |
| 🗆 💷 dropbox                           | 0    | folder 2          | 020-02-18 15:53:35           |                                                 |
|                                       |      |                   |                              |                                                 |
|                                       |      |                   |                              |                                                 |
|                                       |      |                   |                              |                                                 |
|                                       |      |                   |                              |                                                 |
|                                       |      |                   |                              |                                                 |
|                                       |      |                   |                              |                                                 |
|                                       |      |                   |                              |                                                 |
|                                       |      |                   |                              |                                                 |
|                                       |      |                   |                              |                                                 |

- **application\_uploads**: Upload files to this folder for automated consumption by ArborMetrix DI pipelines.
- **dropbox**: Informal sharing folder between ArborMetrix and your site. This folder is not monitored by any manual or automated process, so if your site uploads something to the dropbox, please let the ArborMetrix team know.

Inside the **application\_uploads** folder is the **produpload** folder.

|                                                 |               |                        | [Welco                         |
|-------------------------------------------------|---------------|------------------------|--------------------------------|
| 5 6 2 6 <b>1</b> ân <b>1 1 2 1</b> More actions |               | Multi-                 | -files operations: Zip Files   |
| Select: All, None                               | === Bookmarks | s === V Now directory: | : /lluhs/applicationuploads in |
| Name                                            | Size          | Туре                   | Modified                       |
| 🗆 퉫 produpload                                  | 0             | folder                 | 2020-02-18 15:47:40            |
|                                                 |               |                        |                                |

- **produpload**: This folder is the upload directory for Production. Inside of the upload folder there may be subfolders dictating different file types to upload. The ArborMetrix team will provide specific instructions on the subfolders into which you should upload your files.
  - Filetype1 (if applicable)
  - Filetype2 (if applicable)

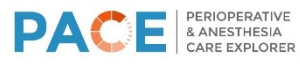

powered by ArborMetrix

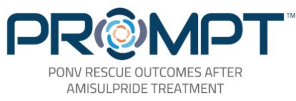

#### SFTP

If you are connecting via a SFTP client (ex: <u>WinSCP</u> or <u>FileZilla</u>), below are example configuration details.

- Step 1: Download a SFTP client such as WinSCP or Filezilla
- Step 2: Configure the SFTP connection details (example image below):

| 🎦 Login    |          |                                                   | -         | - 0      | ×        |
|------------|----------|---------------------------------------------------|-----------|----------|----------|
| 🚅 New Site |          | Session<br>File protocol:<br>SFTP ~<br>Host name: |           | Port num | iber:    |
|            |          | User name:<br>mnizol<br>Save                      | Password: | Advanced | <b>v</b> |
|            |          |                                                   |           |          |          |
| Tools 🔻    | Manage 🔻 | Login 🔽                                           | Close     |          | Help     |

- Host name: Will be provided by ArborMetrix team
- **Port number**: Will be provided by ArborMetrix team
- Username: Registry user ID for new account
- **Password**: Registry password for new account
- Step 3: Login to the SFTP server.

After you have connected to the SFTP server, the file structure will be the same as described in the web-based client example.

Your connection to the ArborMetrix SFTP is complete!

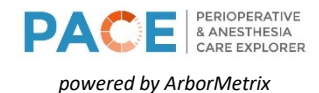